## Procedura di esportazione del certificato digitale di autenticazione da un dispositivo CNS (Carta Nazionale dei Servizi)

Prima di eseguire la seguente procedura di esportazione, assicurarsi di avere installato sul PC il software necessario al corretto funzionamento del dispositivo e all'interazione con il browser utilizzato (far riferimento alla documentazione fornita con il dispositivo e contattare, se necessario, il fornitore della CNS).

Browser descritti nella presente guida:

- pag. 1: <u>Microsoft Edge</u>
- pag. 7: <u>Google Chrome</u>

## <u>Microsoft Edge</u>

- 1. Inserire il dispositivo CNS (smart card o chiavetta USB) nel lettore collegato al PC;
- 2. aprire il browser Microsoft Edge;
  - a. selezionare dal menu in alto a destra la voce "Impostazioni":

| 🔲   🚯 Settore Proc. In: 🗙   🎒 intranet.ac.bank 🗙 | 📔 ETI Categorico 🗙 🛛 📨 Launchpad - SA 🗙 🖌 🝯 Logon | × 🖉 https://agendal × 🖉 http    | os://agendal 🗙 🖏 Impostazioni     | × + - @ ×     |
|--------------------------------------------------|---------------------------------------------------|---------------------------------|-----------------------------------|---------------|
| ← C බ                                            | 'profiles                                         | 6 8                             | Nuova scheda                      | CTRL+T        |
|                                                  | 🛱 Il tuo il browser è cest                        | tito dall'organizzazione        | Nuova finestra                    | CTRL+N        |
|                                                  |                                                   |                                 | 🤹 Nuova finestra InPrivate        | CTRL+MAIUSC+N |
| Impostazioni                                     | ll tuo profilo                                    | · · · · ·                       | Zoom                              | - 100% + ∠7   |
| Q Ricerca nelle impostazioni                     |                                                   |                                 | ς_̂≡ Preferiti                    | CTRL+MAIUSC+O |
|                                                  | The second second                                 |                                 | Raccolte                          | CTRL+MAIUSC+Y |
| B) Profili                                       | 2.5                                               |                                 | 🕤 Cronologia                      | CTRL+H        |
| Privacy, ricerca e servizi                       | Ŷ                                                 |                                 | <u>↓</u> Download                 | CTRL+J        |
| Aspetto                                          | Duefile 4                                         |                                 | 🖽 Арр                             | >             |
| Barra laterale                                   | Accedi per sincronizzare i dati di esploraz       | zione tra i dispositivi         | £♀ Games                          |               |
| Start, Home e nuove schede                       |                                                   |                                 | C Estensioni                      |               |
| 🖄 Condividi, copia e incolla                     | Scegli un account                                 |                                 | B Microsoft Rewards               |               |
| 🛱 Cookie e autorizzazioni sito                   | 👃 Aggiungi nuovo account 🗸 🗸                      | Accedi per sincronizzare i dati | Prestazioni                       |               |
| Browser predefinito                              |                                                   |                                 | G Stampa                          | CTRL+P        |
| ⊥ Download                                       |                                                   |                                 | Acquisisci schermata Web          | CTRL+MAIUSC+S |
| 👺 Family Safety                                  | ζ) Sincronizza                                    |                                 | C Selezione Web                   | CTRL+MAIUSC+X |
| A <sup>2</sup> t Lingue                          |                                                   |                                 | Condividi                         |               |
| 🕞 Stampanti                                      |                                                   |                                 | C Trova nella pagina              | CTRL+F        |
| Sistema e prestazioni                            | Dati personali                                    |                                 | A <sup>N</sup> Leggi ad alta voce | CTRL+MAIUSC+U |
| 🖔 Reimposta impostazioni                         | Password                                          |                                 | Ricarica in modalità Internet Ex  | plorer        |
| 🛱 Accessibilità                                  |                                                   |                                 | Altri strumenti                   | >             |
| Informazioni su Microsoft Edge                   | 🚍 Info di pagamento                               |                                 | (m) Importazioni                  |               |
|                                                  | 다. Importa dati del browser                       |                                 | ⑦ Guida e feedback                | >             |
|                                                  | Op Droforonzo profilo                             |                                 | Chiudi Microsoft Edge             |               |

b. selezionare dal menu a sinistra la voce "Privacy, ricerca e servizi"; a destra scorrere in basso fino alla sezione "Sicurezza"; infine selezionare la voce "Gestisci certificati":

| B Settore Proc. In x ↓ S intranet.ac.bani x                                        | 📔 🖺 ETI Categorico 🗙 🖙 Launchpad - Si 🗙 🚽 Logon 🛛 🗙 🔀 https://agenda: 🗙 🖉 https://ag                                                                                                    | enda X                       | (3) Impo                | stazioni | × +                      | 4  | - | 0 |  |
|------------------------------------------------------------------------------------|----------------------------------------------------------------------------------------------------|------------------------------|-------------------------|----------|--------------------------|----|---|---|--|
| C A C Edge   edge://settings                                                       | /privacy to 🕫 🕸                                                                                                    | œ                            | 3 2                     | • •      | $\underline{\downarrow}$ | (e | ø |   |  |
|                                                                                    | Il tuo il browser è gestito dall'organizzazione                                                                                                    |                              |                         |          |                          |    |   |   |  |
| Impostazioni                                                                       | altri dati di navigazione per personalizzare i servizi Microsoft e Microsoft Edge come annunci pub<br>acquisti e notizie<br>Disattiva questa impostazione per reimpostare i dati. Gestisci altre impostazioni per gli annunci pubblicitari su Dashb | blicitari, i<br>bard di priv | icerca,<br>acy di Micro | soft.    |                          |    |   |   |  |
| Q. Ricerca nelle impostazioni                                                      |                                                                                                    |                              |                         |          |                          |    |   |   |  |
| Profili                                                                            | Sicurezza                                                                                                    |                              |                         |          |                          |    |   |   |  |
| Privacy, ricerca e servizi                                                         | Gestisci le impostazioni di sicurezza per Microsoft Edge                                                                                                    |                              |                         |          |                          |    |   |   |  |
| 4∂ Aspeno<br>□ Barra laterale                                                      | Gestisci certificati<br>Gestisci certificati impostazioni HTTPS/SSL                                                                                                    |                              |                         | Ø        |                          |    |   |   |  |
| <ul> <li>Start, Home e nuove schede</li> <li>Condividi, copia e incolla</li> </ul> | Microsoft Defender SmartScreen                                                                                                    |                              | ð                       |          |                          |    |   |   |  |
| Cookie e autorizzazioni sito                                                       | Proteggi il dispositivo da site e download dannosi con Microsoft Detender SmartScreen. Blocca le app potenzialmente indesiderate                                                                                                    |                              | ð                       |          |                          |    |   |   |  |
| <ul> <li>业 Download</li> <li>碜 Family Safety</li> </ul>                            | Blocca i download di app di scarsa reputazione che potrebbero causare comportamenti impsedizi                                                                                                    |                              |                         | -        |                          |    |   |   |  |
| A <sup>t</sup> Lingue                                                              | Protezione errori di digitazione del sito Web ()<br>Avvisare se l'indirizzo di un sito non è stato inserito in modo corretto e potrebbe indirizzare a un sito potenzialmente                                                                        | dannoso.                     |                         | -        |                          |    |   |   |  |
| 🛄 Sistema e prestazioni                                                            | Attivare i servizi di sicurezza del sito per ottenere altre informazioni sui siti visitati                                                                                                    |                              |                         |          |                          |    |   |   |  |
| 🖔 Reimposta impostazioni                                                           | Ottieni altre informazioni sul sito quando selezioni l'icona di blocco nella barra degli indirizzi consentendo a Microsol<br>Microsoft Bing                                                                                                    | t Edge di e                  | seguire quer            | y su     |                          |    |   |   |  |
| ☆ Accessibilità                                                                    |                                                                                                    |                              |                         |          |                          |    |   |   |  |
| Informazioni su Microsoft Edge                                                     | Usa DNS sicuri per specificare come cercare l'indirizzo di rete dei siti Web<br>Per impostazione predefinita, Microsoft Edge usa il provider di servizi corrente. I provider DNS alternativi potrebbero<br>alconi siti.                             | causare l'in                 | d<br>raggiungibil       | tà di    |                          |    |   |   |  |

3. si aprirà la finestra "Certificati":

| rsonale Altri utenti                                                                    | Autori                  | ità di certificazione intermedie                                 | Autorità di c            | ertificazione radi                                                |
|-----------------------------------------------------------------------------------------|-------------------------|------------------------------------------------------------------|--------------------------|-------------------------------------------------------------------|
| Rilasciato a                                                                            |                         | Emesso da                                                        | Data di s                | Nome                                                              |
| - HEREI                                                                                 |                         | BdiADCSIssuing                                                   | 30/01/2024               | <nessuna></nessuna>                                               |
|                                                                                         |                         | Rob                                                              | 31/12/2024               | <nessuna></nessuna>                                               |
| @                                                                                       | ban                     | Communications Server                                            | 05/05/2021               | <nessuna></nessuna>                                               |
|                                                                                         |                         |                                                                  |                          |                                                                   |
| 🙀 rolee to avoide @                                                                     | ban                     | Communications Server                                            | 16/04/2024               | <nessuna></nessuna>                                               |
| PNTTCC70C                                                                               | ban<br>15H              | Communications Server<br>Autenticazione CNS                      | 16/04/2024<br>03/03/2022 | <nessuna><br/><nessuna></nessuna></nessuna>                       |
|                                                                                         | ban<br>15H              | Communications Server<br>Autenticazione CNS                      | 16/04/2024<br>03/03/2022 | <nessuna><br/><nessuna></nessuna></nessuna>                       |
|                                                                                         | ban<br>15H              | Communications Server Autenticazione CNS                         | 16/04/2024<br>03/03/2022 | <nessuna></nessuna>                                               |
| porta Espor                                                                             | ban<br>15H<br>rta       | Communications Server<br>Autenticazione CNS                      | 16/04/2024<br>03/03/2022 | <nessuna><br/><nessuna><br/>Avanza</nessuna></nessuna>            |
| PNTTCC70C                                                                               | ban<br>15H<br>to        | Communications Server         Autenticazione CNS         Rimuovi | 16/04/2024<br>03/03/2022 | <nessuna> <nessuna> <avanza< td=""></avanza<></nessuna></nessuna> |
| PNTTCC70C:      porta      Espor      opi designati certifica      itenticazione client | ban<br>15H<br>rta<br>to | Communications Server         Autenticazione CNS         Rimuovi | 16/04/2024<br>03/03/2022 | <nessuna> <nessuna> <avanza< td=""></avanza<></nessuna></nessuna> |

N.B.: se nella linguetta "Personale" non dovessero comparire i certificati presenti all'interno del dispositivo CNS (smart card o chiavetta USB), far riferimento alla documentazione fornita con il dispositivo per installare il software necessario all'interazione con il browser Microsoft Edge;

4. selezionare il certificato corrispondente al codice fiscale (visibile nella colonna "Rilasciato a") e con funzione di Autenticazione (verificare nella colonna "Emesso da"); premere il

pulsante "Esporta..."

| ÷ 4 | Esportazione guidata certificati                                                                                                    |
|-----|----------------------------------------------------------------------------------------------------|
|     | Esportazione guidata certificati                                                                                                    |
|     | Questa procedura guidata consente di copiare i certificati, gli elenchi di scopi consentiti e gli elenchi di revoche di certificati da un archivio certificati al disco rigido.                                                                                                   |
|     | Un certificato emesso da un'Autorità di certificazione conferma l'identità dell'utente e<br>contiene informazioni utilizzate per proteggere i dati o per stabilire connessioni di rete<br>sicure. L'archivio certificati è l'area del sistema dove i certificati sono archiviati. |
|     | Per continuare, scegliere Avanti.                                                                                                    |
|     |                                                                                                    |
|     |                                                                                                    |
|     |                                                                                                    |
|     | Avanti Annulla                                                                                                    |

5. premere il pulsante "Avanti"

| 4 | Esportazione guidata certificati                                                                                                    |
|---|----------------------------------------------------------------------------------------------------|
|   | Esportazione della chiave privata con il certificato<br>È possibile scegliere di esportare la chiave privata con il certificato.                                      |
|   | Le chiavi private sono protette da password. Per esportare la chiave privata con il certificato, immettere una password quando richiesto in questa procedura guidata. |
|   | Includere la chiave privata con il certificato?                                                                                                    |
|   | ◯ Sì, esporta la chiave privata                                                                                                    |
|   | • No, non esportare la chiave privata                                                                                                    |
|   | Nota: la chiave privata associata è contrassegnata come non esportabile. È possibile esportare solo il certificato.                                                   |
|   |                                                                                                    |
|   |                                                                                                    |
|   |                                                                                                    |
|   |                                                                                                    |
|   |                                                                                                    |
|   | Avanti Annulla                                                                                                    |

| ÷ | 🖉 Esportazione guidata certificati                                                         |
|---|--------------------------------------------------------------------------------------------|
|   | Formato file di esportazione<br>I certificati possono essere esportati in diversi formati. |
|   | Selezionare il formato da utilizzare:                                                      |
|   | Binario codificato DER X.509 (.CER)                                                        |
|   | ○ Codificato Base 64 X.509 (.CER)                                                          |
|   | 🔿 Standard di sintassi dei messaggi crittografati - Certificati PKCS #7 (.P7B)             |
|   | Se possibile, includi tutti i certificati nel percorso certificazione                      |
|   | Scambio di informazioni personali - PKCS #12 (*.PFX)                                       |
|   | Se possibile, includi tutti i certificati nel percorso certificazione                      |
|   | Elimina la chiave privata se l'esportazione ha esito positivo                              |
|   | Esporta tutte le proprietà estese                                                          |
|   | Abilita privacy certificati                                                                |
|   | Archivio certificati serializzati Microsoft (.SST)                                         |
|   |                                                                                            |
|   |                                                                                            |
|   | Avanti Annulla                                                                             |

7. selezionare "Binario codificato DER X.509 (.CER)" e premere il pulsante "Avanti"

| ~ | Esportazione guidata certificati                               |
|---|----------------------------------------------------------------|
|   | File da esportare<br>Specificare il nome del file da esportare |
|   | Nome file:                                                     |
|   |                                                                |
|   |                                                                |
|   |                                                                |
|   | Avanti Annulla                                                 |

8. premere il pulsante "Sfoglia..."

| 💽 Salva con nome                                                               |      |              |             |         |                                   | ×       |
|--------------------------------------------------------------------------------|------|--------------|-------------|---------|-----------------------------------|---------|
| $\leftarrow$ $\rightarrow$ $\checkmark$ $\uparrow$ $\blacklozenge$ > Questo PC | >    | Download     | ~           | Ö       | 🔎 Cerca in Download               |         |
| Organizza 👻 Nuova cartella                                                     |      |              |             |         | :== ▼                             | ?       |
| 🛅 Documenti                                                                    | ^    | Nome         |             | ^       | Ultima m                          | odifica |
| 🐥 Download                                                                     |      |              |             |         |                                   |         |
| 📰 Immagini                                                                     |      |              | Nessun elem | ento co | orrisponde al criteri di ricerca. |         |
| 👌 Musica                                                                       |      |              |             |         |                                   |         |
| 🧊 Oggetti 3D                                                                   |      |              |             |         |                                   |         |
| 🚪 Video                                                                        |      |              |             |         |                                   |         |
| 텛 Disco C (C:)                                                                 |      |              |             |         |                                   |         |
| 🤳 Disco Dati (D:)                                                              |      |              |             |         |                                   |         |
| 🤳 Backup Dati (E:)                                                             | ~    | <            |             |         |                                   | >       |
| News Glav DNTTCC70C15                                                          |      | 01L cor      |             |         |                                   |         |
| Nome file:                                                                     |      | Uncer        |             |         |                                   | ~       |
| Salva come: File binario co                                                    | difi | cato DER X.5 | 09 (*.cer)  |         |                                   | $\sim$  |
|                                                                                |      |              |             |         |                                   |         |
|                                                                                |      |              |             |         |                                   |         |
| ∧ Nascondi cartelle                                                            |      |              |             |         | Salva Annulla                     |         |

9. selezionare la cartella in cui salvare il certificato, immettere il nome del file (possibilmente il codice fiscale del proprietario) e premere il pulsante "Salva"

| ÷ | 嵾 Esportazione guidata certificati                                                                                                    |                |
|---|----------------------------------------------------------------------------------------------------|----------------|
|   | File da esportare<br>Specificare il nome del file da esportare                                                                                                    |                |
|   | Nome file:<br>D:\Dati\Profili\1937800\Downloads\PNTTCC70C15H5011.cer                                                                                                    | Sfoglia        |
|   | - 10 m k 10 m k 20 m c 2 m c 2 |                |
|   |                                                                                                    |                |
|   |                                                                                                    |                |
|   |                                                                                                    |                |
|   |                                                                                                    |                |
|   |                                                                                                    | Avanti Annulla |

| ÷ | J. | Esportazione guidata certificati                           |                                   |    |
|---|----|------------------------------------------------------------|-----------------------------------|----|
|   |    | Completamento dell'Esportazion                             | e guidata certificati             |    |
|   |    | Esportazione guidata certificati completata.               |                                   |    |
|   |    | Impostazioni selezionate:                                  |                                   |    |
|   |    | Nome file                                                  | D:\Dati\Profili\I937800\Downloads |    |
|   |    | Esporta chiavi                                             | No                                |    |
|   |    | Includi tutti i certificati nel percorso di certificazione | No                                |    |
|   |    | Formato file                                               | File binario DER X.509 (*.cer)    |    |
|   |    |                                                            |                                   |    |
|   |    | <                                                          | 7                                 |    |
|   |    |                                                            |                                   |    |
|   |    |                                                            |                                   |    |
|   |    |                                                            |                                   |    |
|   |    |                                                            |                                   |    |
|   |    |                                                            |                                   |    |
|   |    |                                                            |                                   |    |
|   |    |                                                            | Fine Annul                        | la |

11. premere il pulsante "Fine": il certificato verrà salvato nella cartella prescelta, con il nome indicato e con estensione ".cer" (ad esempio: PNTTCC70C15H501I.cer).

## **Google Chrome**

- 1. Inserire il dispositivo CNS (smart card o chiavetta USB) nel lettore collegato al PC;
- 2. aprire il browser Google Chrome;
  - a. selezionare dall'icona in alto a destra la voce "Impostazioni":

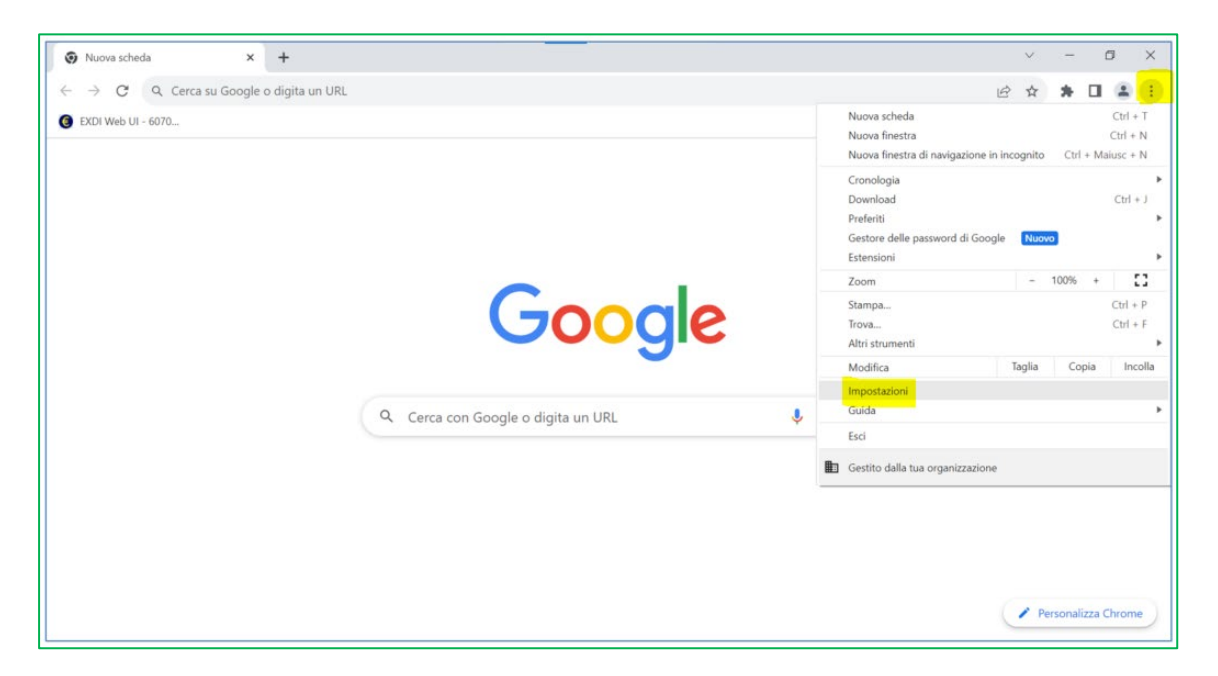

b. selezionare dal menu a sinistra la voce "Privacy e sicurezza"; a destra scorrere in basso fino alla sezione "Privacy e sicurezza"; infine selezionare la voce "Sicurezza":

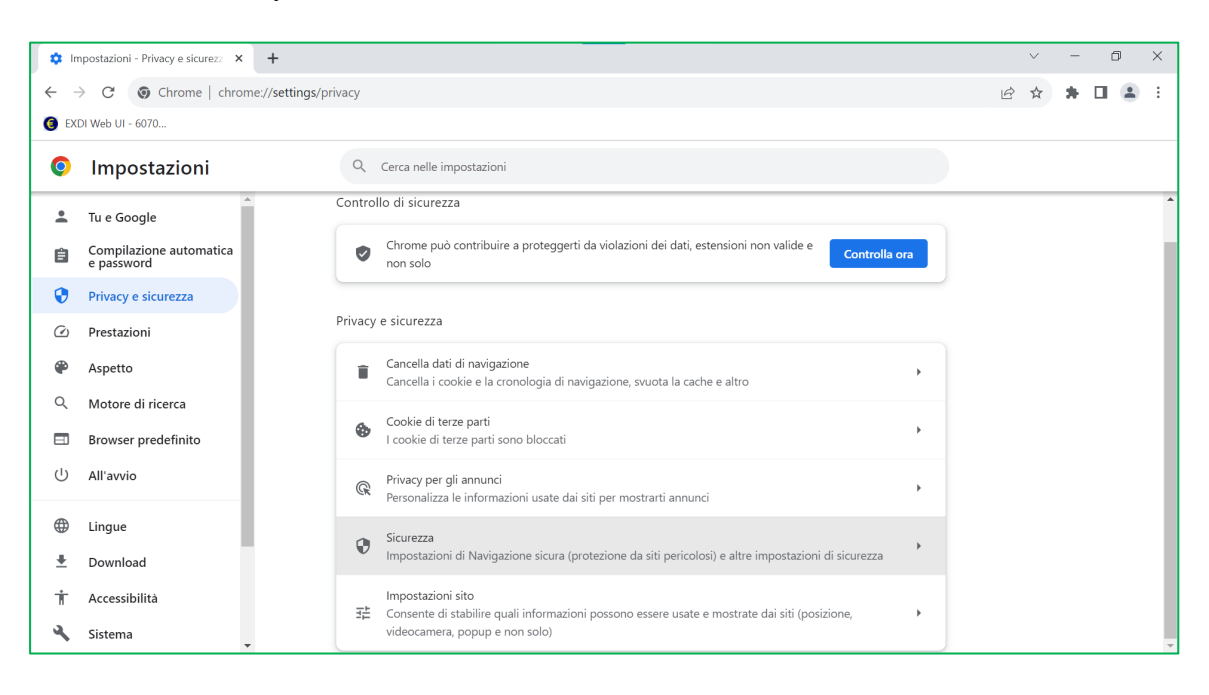

c. dopo aver selezionato la voce "Sicurezza", scorrere in basso e selezionare "Gestisci certificati":

| 🌣 In     | npostazioni - Sicurezza 🛛 🗙           | +                                                                                                    |   | $\sim$ | - | ٥ | × |
|----------|---------------------------------------|----------------------------------------------------------------------------------------------------|---|--------|---|---|---|
| ← -      | Chrome   chrome                       | ://settings/security                                                                                                    | Ŕ | ☆      | * |   | : |
| 📵 EXI    | DI Web UI - 6070                      |                                                                                                    |   |        |   |   |   |
| 0        | Impostazioni                          | Q Cerca nelle impostazioni                                                                                                    |   |        |   |   |   |
| •        | Tu e Google                           | Avanzate                                                                                                    |   |        |   |   | ^ |
| Ê        | Compilazione automatica<br>e password | Utilizza sempre connessioni sicure<br>Eseque l'upgrade delle navigazioni all'estensione HTTPS e ti avvisa prima di caricare i siti che non la |   |        |   |   |   |
| ۲        | Privacy e sicurezza                   | supportano                                                                                                    |   |        |   |   |   |
| Ø        | Prestazioni                           | Usa DNS sicuro                                                                                                    |   |        |   |   |   |
| ۲        | Aspetto                               | Questa impostazione e disactivata sui proviser gestiti                                                                                        |   |        |   |   |   |
| Q        | Motore di ricerca                     | Gestisci telefoni Stabilisci quali telefoni utilizzi come token di sicurezza                                                                  |   |        |   |   |   |
|          | Browser predefinito                   | Gestisci certificati                                                                                                    |   |        |   |   |   |
| U        | All'avvio                             | Gestisci certificati e impostazioni HTTPS/SSL                                                                                                 |   |        |   |   |   |
|          | Lingue                                | Certificati gestiti da Chrome Informazioni su come Chrome gestisce i suoi certificati radice                                                  |   |        |   |   |   |
| <u>+</u> | Download                              | Programma di protezione avanzata di Google                                                                                                    |   |        |   |   |   |
| Ť        | Accessibilità                         | Protegge gii Account Googie personali di chiunque a rischio di attacchi mirati                                                                |   |        |   |   |   |
| ٩        | Sistema                               |                                                                                                    |   |        |   |   | ~ |

3. si aprirà la finestra "Certificati":

| rsonale     | Altri utenti           | Auto        | rità di certificazione intermedie | Autorità di c | ertificazione radi    |
|-------------|------------------------|-------------|-----------------------------------|---------------|-----------------------|
|             | Although               | Hato        | na arceraneazone internicale      | Hatorita arc  | er ancazione radii    |
| Rilasciato  | a                      |             | Emesso da                         | Data di s     | Nome                  |
|             |                        |             | BdiADCSIssuing                    | 30/01/2024    | <nessuna></nessuna>   |
| 🙀 🚥         |                        |             | Rob                               | 31/12/2024    | <nessuna></nessuna>   |
| 🚎 🐜         |                        | ban         | Communications Server             | 05/05/2021    | <nessuna></nessuna>   |
|             |                        | NI-         | Communications Common             | 16/04/2024    | (Management)          |
| interes     | rko, anvalle (         | pan         | Communications Server             | 10/04/2024    | <ivessuna></ivessuna> |
| PN          | TTCC70C                | 20an<br>15H | . Autenticazione CNS              | 03/03/2022    | <nessuna></nessuna>   |
| s PN        | TTCC70C                | 15H         | Autenticazione CNS                | 03/03/2022    | <nessuna></nessuna>   |
| < <p>PN</p> | (Espo                  | orta        | Autenticazione CNS                | 03/03/2022    | <nessuna> </nessuna>  |
| PN          | Espo<br>nati certifica | rta         | Autenticazione CNS                | 03/03/2022    | <nessuna> </nessuna>  |
| PN          | Espo<br>nati certifica | orta        | Autenticazione CNS                | 03/03/2022    | <nessuna> </nessuna>  |

N.B.: se nella linguetta "Personale" non dovessero comparire i certificati presenti all'interno del dispositivo CNS (smart card o chiavetta USB), far riferimento alla documentazione fornita con il dispositivo per installare il software necessario all'interazione con il browser Google Chrome;

4. selezionare il certificato corrispondente al codice fiscale (visibile nella colonna "Rilasciato a") e con funzione di Autenticazione (verificare nella colonna "Emesso da"); premere il pulsante "Esporta..."

| ÷ . | Esportazione guidata certificati                                                                                                    |
|-----|----------------------------------------------------------------------------------------------------|
|     | Esportazione guidata certificati                                                                                                    |
|     | Questa procedura guidata consente di copiare i certificati, gli elenchi di scopi consentiti e gli elenchi di revoche di certificati da un archivio certificati al disco rigido.                                                                                                   |
|     | Un certificato emesso da un'Autorità di certificazione conferma l'identità dell'utente e<br>contiene informazioni utilizzate per proteggere i dati o per stabilire connessioni di rete<br>sicure. L'archivio certificati è l'area del sistema dove i certificati sono archiviati. |
|     | Per continuare, scegliere Avanti.                                                                                                    |
|     |                                                                                                    |
|     |                                                                                                    |
|     |                                                                                                    |
|     | Avanti Annulla                                                                                                    |

5. premere il pulsante "Avanti"

| ÷ | Esportazione guidata certificati                                                                                                    |
|---|----------------------------------------------------------------------------------------------------|
|   | Esportazione della chiave privata con il certificato<br>È possibile scegliere di esportare la chiave privata con il certificato.                                      |
|   | Le chiavi private sono protette da password. Per esportare la chiave privata con il certificato, immettere una password quando richiesto in questa procedura guidata. |
|   | Includere la chiave privata con il certificato?                                                                                                    |
|   | Sì, esporta la chiave privata                                                                                                    |
|   | • No, non esportare la chiave privata                                                                                                    |
|   | Nota: la chiave privata associata è contrassegnata come non esportabile. È possibile esportare solo il certificato.                                                   |
|   |                                                                                                    |
|   |                                                                                                    |
|   |                                                                                                    |
|   |                                                                                                    |
|   |                                                                                                    |
|   | Avanti Annulla                                                                                                    |

| ← | ᡒ Esportazione guidata certificati                                                         |
|---|--------------------------------------------------------------------------------------------|
|   | Formato file di esportazione<br>I certificati possono essere esportati in diversi formati. |
|   | Selezionare il formato da utilizzare:                                                      |
|   | Binario codificato DER X.509 (.CER)                                                        |
|   | ○ Codificato Base 64 X.509 (.CER)                                                          |
|   | 🔿 Standard di sintassi dei messaggi crittografati - Certificati PKCS #7 (.P7B)             |
|   | Se possibile, includi tutti i certificati nel percorso certificazione                      |
|   | Scambio di informazioni personali - PKCS #12 (*.PFX)                                       |
|   | Se possibile, includi tutti i certificati nel percorso certificazione                      |
|   | Elimina la chiave privata se l'esportazione ha esito positivo                              |
|   | Esporta tutte le proprietà estese                                                          |
|   | Abilita privacy certificati                                                                |
|   | Archivio certificati serializzati Microsoft (.SST)                                         |
|   |                                                                                            |
|   |                                                                                            |
|   | Avanti Annulla                                                                             |

7. selezionare "Binario codificato DER X.509 (.CER)" e premere il pulsante "Avanti"

| ~ | Esportazione guidata certificati                               |
|---|----------------------------------------------------------------|
|   | File da esportare<br>Specificare il nome del file da esportare |
|   | Nome file:<br>Sfoglia                                          |
|   |                                                                |
|   |                                                                |
|   |                                                                |
|   | Avanti Annulla                                                 |

8. premere il pulsante "Sfoglia..."

| Salva con nome                                                                                                    |                                  |                   | ×               |
|----------------------------------------------------------------------------------------------------|----------------------------------|-------------------|-----------------|
| $\leftarrow$ $\rightarrow$ $\checkmark$ $\uparrow$ $\clubsuit$ > Questo PC >                                                                                                    | Download 🗸                       | ບ 🔎 Cerca in Dowr | nload           |
| Organizza 🔹 Nuova cartella                                                                                                    |                                  |                   | - ?             |
| <ul> <li>Disco Dati (D:)</li> <li>Backup Dati (E:)</li> <li>cirbi (\\servvn1) (N:)</li> <li>Cis (\\SFWIN002553) (Q:)</li> <li>dav (\\aki.teracloud.jp@SSL) (</li> <li>Raccolte</li> <li>Appl</li> </ul> | Nome<br>Nessun eleme             | ^                 | Ultima modifica |
|                                                                                                    | <                                |                   | >               |
| Nome file: PNTTCC70C15H5<br>Salva come: File binario codific                                                                                                    | 011.cer<br>ato DER X.509 (*.cer) |                   | ~               |
| ▲ Nascondi cartelle                                                                                                    |                                  | Salva             | Annulla         |

9. selezionare la cartella in cui salvare il certificato, immettere il nome del file (possibilmente il codice fiscale del proprietario) e premere il pulsante "Salva"

| ÷ | 🐓 Esportazione guidata certificati                             |                |
|---|----------------------------------------------------------------|----------------|
|   | File da esportare<br>Specificare il nome del file da esportare |                |
|   | Nome file:                                                     | (minimum)      |
|   | D:\Dati\Profili\!937800\Downloads\PNTTCC70C15H501I.cer         | Sfoglia        |
|   |                                                                |                |
|   |                                                                |                |
|   |                                                                |                |
|   |                                                                |                |
|   |                                                                |                |
|   |                                                                | Avanti Annulla |

| ← | Esportazione guidata certificati                                                                                                    |
|---|----------------------------------------------------------------------------------------------------|
|   | Completamento dell'Esportazione guidata certificati                                                                                                    |
|   | Esportazione guidata certificati completata.                                                                                                    |
|   | Impostazioni selezionate:                                                                                                    |
|   | Nome fileD:\Dati\Profili\J937800\DownloadsEsporta chiaviNoIncludi tutti i certificati nel percorso di certificazioneNoFormato fileFile binario DER X.509 (*.cer) |
|   | < >                                                                                                    |
|   |                                                                                                    |
|   |                                                                                                    |
|   |                                                                                                    |
|   | Fine Annulla                                                                                                    |

11. premere il pulsante "Fine": il certificato verrà salvato nella cartella prescelta, con il nome indicato e con estensione ".cer" (ad esempio: PNTTCC70C15H501I.cer).